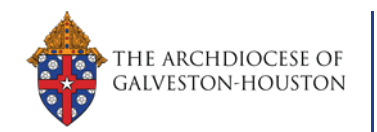

# Paso 1 – Inicie sesión en su cuenta de Cafarnaúm

#### Ya he accedido a mi cuenta de Cafarnaúm

- Vaya a la página de inicio <u>https://www.mycapernaum.org/</u>
- Ingrese su nombre de usuario y su contraseña

#### No estoy seguro si tengo una cuenta en Cafarnaúm

- Cualquier persona que alguna vez haya tomado un curso de capacitación o formación con la Arquidiócesis tiene su registro agregado al sistema y una cuenta creada para ellos.
- Para obtener acceso a su cuenta:
  - Vaya a la página de inicio https://www.mycapernaum.org/
  - Presione en el enlace "¿Necesita ayuda?" debajo del botón azul de inicio de sesión

#### Yo necesito crear una cuenta en Cafarnaúm

- Si nunca ha tomado un curso de capacitación o formación con la Arquidiócesis, puede crear una nueva cuenta mediante el registro automático.
  - Vaya a la página de inicio <u>https://www.mycapernaum.org/</u>
  - o Todas las cuentas nuevas se revisan para asegurar que no se hagan cuentas duplicadas

## Paso 2 – Inscríbete a la Conferencia Virtual PROCLAMA 2020

#### Busque el mosaico PROCLAMA 2020 en la página de inicio del

#### aprendiz

- Directamente debajo del carrusel principal de publicidad, verá una sección titulada "Destacados"
- Presione en el mosaico de la conferencia PROCLAMA (derecho)
- Esto cargará la página de "detalles de aprendizaje" para la conferencia virtual.

#### **Registrarse/Pagar por la conferencia**

- Revise la descripción y el contenido de la conferencia en la página de detalles de aprendizaje.
- Presione el botón azul "
  Add to Cart
  V
- Revise la compra del carrito de compras
- NOTA: En este momento solo aceptamos pagos en línea mediante tarjetas de débito/crédito
- Presione el botón azul "
  Proceed To Checkout
- En el menú desplegable, seleccione la opción "PayPal".
  - NOTA: Esto no requiere que tenga cuenta de PayPal
- Lo sacarán del sitio de Cafarnaúm para procesar el pago y luego lo regresarán a Cafarnaúm

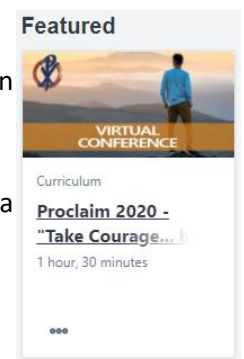

## Paso 3 –Seleccione las sesiones en vivo a las que desea asistir

## Abrir el plan de estudios PROCLAMA 2020

- Desde la página de transcripción o la página de inicio del aprendiz, abra el plan de estudios de Proclama
- En la página de inicio del aprendiz, el mosaico PROCLAMA estará en la sección "Continuar aprendiendo"
- Presione en la parte del mosaico que dice "Open Curriculum"

#### Seleccione sus sesiones en vivo

 Cada una de las secciones de PROCLAMA será visible en la página del plan de estudios, puede seleccionar presionando en "<u>View Details</u>" en el cuerpo principal de la página, o seleccionándola en el menú de navegación del lado izquierdo de la página.

## Ejemplo: Presentaciones Magistrales

- Abra las secciones "Presentaciones Magistrales"
- Presione en el botón "<u>Select Session</u> " del lado derecho del mosaico en la presentación principal a la que desea asistir, esto abrirá una ventana emergente
- Busque la sesión a la que desea asistir y presione en el enlace "Request " del lado derecho de la sesión, esto lo registrará para un lugar en esa sesión de Zoom
- Repita estos pasos para cada Presentación Magistral en el que desee registrarse

## Repita estos procesos para:

- Experiencias de Oración (Viernes y Sábado)
- La Experiencia Hub (Viernes y Sábado)

# Paso 4 – Lanzar Proclama el 13 y 14 de noviembre de 2020

## Desde la página de inicio del aprendiz

- En la página de inicio del aprendiz, el mosaico PROCLAMA estará en la sección "Continuar aprendiendo"
- Presione en la parte del mosaico que dice "Open Curriculum"

## De la página de la conferencia PROCLAMA en Cafarnaúm

• Presione en los enlaces dentro del horario para ir algún aspecto particular de la conferencia.

## Presentaciones de las editoriales

## Cómo acceder a las presentaciones de las editoriales

- Los patrocinadores/editoriales proporcionarán sus propios enlaces para sus presentaciones virtuales
- Estos enlaces se enviarán por correo electrónico a todos los participantes registrados la semana anterior a la conferencia.

• Los enlaces también estarán disponibles en la sección "Patrocinadores" de la página de inicio de la conferencia.

Presione aquí Página Principal de la Conferencia PROCLAMA en Cafarnaúm